### ИНСТРУКЦИЯ ПО ОТКЛИКУ НА ВАКАНСИЮ ПО НАУЧНОМУ ПРОЕКТУ

### ШАГ 1.

В личном кабинете ИСУ в разделе «Образование и наука» необходимо выбрать вкладку «Вакансии по проектам» (Рисунок 1).

| Образование и наука                                                                                        |                                                                               |
|----------------------------------------------------------------------------------------------------|-------------------------------------------------------------------------------|
| Занятия в дистанционном формате<br>Занятия в дистанционном формате                                         | Учебный план<br>Перечень дисциплин рабочего учебного плана                    |
| Электронная зачетная книжка<br>Сведения об успеваемости                                                    | УМД<br>Учебно-методическая документация                                       |
| Навигатор внеучебной деятельности<br>Рекомандации по клубам и мероприятиям                                 | Индивидуальные планы<br>Индивидуальные планы для сотрудников и<br>обучающихся |
| <b>Публикации в рейтингах</b><br>Учет публикаций в предметных рейтингах,<br>информация для выбора журналов | Конкурс ППС<br>Конкурс на замещение вакантных должностей<br>ППС               |
| Конкурс ITMO.Online Работа с заявками на конкурс                                                           | itmo.coursesAssessment<br>Опрос обучающихся по дисциплинам.                   |
| Вакансии по проектам<br>Вакансии для обучающихся по проектам                                               |                                                                               |

Рисунок 1

### ШАГ 2.

В открывшемся окне выберите интересующую Вас вакансию, как указано на Рисунке 2.

| Q. |                     |                     |                      | Искать Де              | йствия •  |                                                                                                    |                                             |                 |
|----|---------------------|---------------------|----------------------|------------------------|-----------|----------------------------------------------------------------------------------------------------|---------------------------------------------|-----------------|
|    | Название<br>проекта | Руководитель        | Тип<br>кандидата     | Подразделение          | Должность | Трудовые обязанности                                                                                                    | Дата<br>окончания<br>размещения<br>вакансии | Оплата<br>труда |
| A  | Название<br>проекта | ФИО<br>руководителя | Бакалавр,<br>Магистр | [000]<br>Подразделение | Инженер   | работа всех видов оборудования и коммуникаций, контроль за правильной эксплуатацией оборудования, разработка<br>методических и нормативных документов, работа по повышению научно-технических знаний работников, служебные<br>получения своет онепосредственного руководития (ТЕСТОВАЯ ВАКАНСИЯ) | 02.12.2020                                  | 10 0000000,00   |

Рисунок 2

## ШАГ 3.

Внимательно ознакомьтесь с необходимыми обязанностями и компетенциями, изучите требования к кандидату. Затем нажмите кнопку «Добавить отклик на вакансию» внизу карточки вакансии (Рисунок 3).

| Отклик на вакансию |                               |
|--------------------|-------------------------------|
|                    | + Добавить отклик на вакансию |

#### Рисунок 3

## ШАГ 4.

Затем следует выбрать кнопку «**Редактировать**», чтобы заполнить информацию о себе и, в случае необходимости, внести изменения. (Рисунок 4).

| Информация                             |               |
|----------------------------------------|---------------|
|                                        | Редактировать |
| Контакты                               |               |
| Мотивационное письмо                   |               |
| Резюме                                 |               |
| Результат выполнения тестового задания |               |
| Опыт работы вне ИТМО                   |               |
|                                        |               |
|                                        |               |

Рисунок 4

## ШАГ 5.

Далее необходимо заполнить контактные данные и написать мотивационное письмо. Желательно также приложить резюме и указать опыт работы. При наличии тестового задания прикрепите результат его выполнения. Затем нажмите на кнопку «Сохранить» (Рисунок 5).

| Отклик на вакансию                     |                 |
|----------------------------------------|-----------------|
| К Вернуться к предыдущей странице      | Сохранить       |
|                                        |                 |
| Наименование                           | Значение        |
| * Контакты                             |                 |
|                                        |                 |
|                                        |                 |
|                                        |                 |
|                                        | h.              |
| * Мотивационное письмо                 |                 |
|                                        |                 |
|                                        |                 |
|                                        |                 |
|                                        | <i>k</i>        |
| Резюме                                 | D Добавить файл |
| Результат выполнения тестового задания | D Добавить файл |
| Опыт работы вне ИТМО                   |                 |
|                                        |                 |
|                                        |                 |
|                                        |                 |
|                                        | A               |
|                                        |                 |
|                                        |                 |
|                                        |                 |

Рисунок 5.

# ШАГ 6.

После заполнения и сохранения заполненных вами данных, в карточке отклика на вакансию нажмите на кнопку **«Отправить»** для публикации вашего отклика. (Рисунок 6)

\*При желании вы можете отозвать заявку, нажав на кнопку Отозвать

| Карточка отклика на вакансию | Отправить 🕯 Удалить < Назад |
|------------------------------|-----------------------------|
|                              |                             |

Рисунок 6.

<u>По всем вопросам обращаться в Центр студенческой науки, конференций и выставок</u> Адрес: Кронверкский пр, д.49, лит. А, ауд. 309 Время работы: с понедельника по пятницу с 11:00 до 17:00 (обед с 13:00 до 14:00), тел.: 232-04-64, nirs@mail.ifmo.ru.